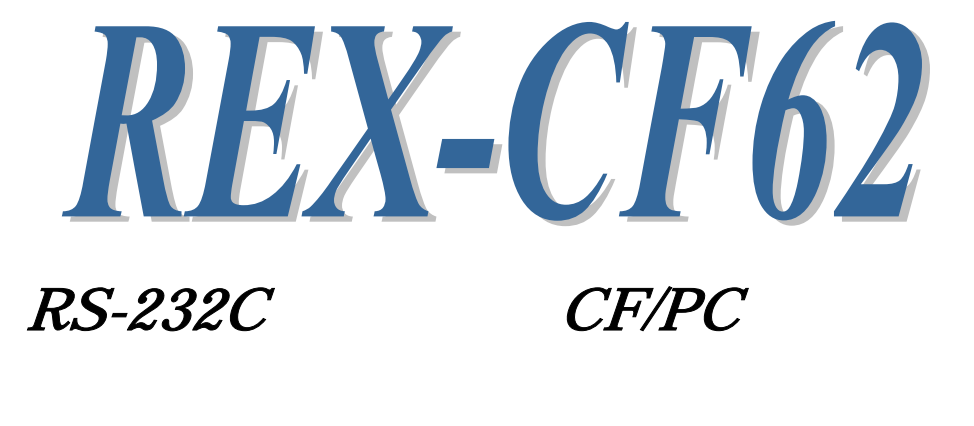

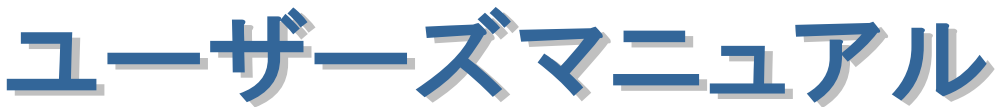

2008年1月 第1.0版

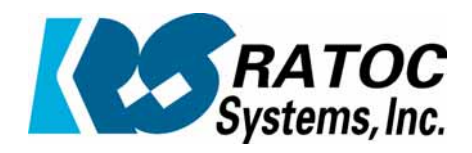

ラトックシステム株式会社

*REX-CF62 RS-232C 2 ポート CF/PC カード* 

| • |                                             |                         |   |
|---|---------------------------------------------|-------------------------|---|
| • |                                             |                         |   |
|   | 安全にご使用いただくために                               |                         |   |
| • |                                             |                         |   |
| • | 第1音 はじめに                                    | 1 1                     | ( |
|   | (1-1) 劉品什樣                                  | 1- 1<br>1_ 1            | ( |
| • | (1-2) 添付品                                   | 1- 1                    |   |
| • | (1-3) 7 $2/7$ 7 $3/7$ 7 $3/7$               | 1 2                     | ( |
| • |                                             | 1- 3                    | ( |
| • | 第2章 Windows セットアップ                          | 2_ 1                    | ( |
| • | /2-1) Windows Vista/XP/2000 共通セットアップ        | 2-1                     |   |
| ٠ | (2-2) Windows Vista セットアップ                  | 2-1                     | ( |
|   | (2-3) Windows XP セットアップ                     | 2 - 3<br>2 - 4          | ( |
| • | (2-4) REX-CF62 設定内容の確認                      | 2- <del>1</del><br>2- 6 |   |
| • | (2-5) COM ポート番号の変更と設定について                   | 2-0                     | ( |
| • | (2-6) ドライバの削除方法                             | 2-8                     |   |
| • |                                             | 2 0                     |   |
| • | 第3章 通信サンプルアプリケーション                          | 3- 1                    |   |
| • | (3-1) 通信サンプルアプリケーションの構成について                 | 3-1                     | ( |
| • | (3-2) 通信サンプルアプリケーションについて                    | 3-1                     |   |
| • |                                             | • •                     |   |
| • | 第4章 PDA での使用                                | 4- 1                    | ( |
|   | (4-1) PDA でのインストール方法について                    | 4- 1                    | ( |
| • | (4-2) COM 番号取得用の関数について                      | 4- 1                    |   |
| • | (4-3) eMbedded Visual C++ 3.0 通信サンプルプログラム   | 4-2                     | ( |
| • | (4-4) eMbedded Visual BASIC 3.0 通信サンプルプログラム | 4-3                     | ( |
|   |                                             |                         | ( |
| • |                                             |                         |   |
|   |                                             |                         | ( |
|   |                                             |                         | ( |
| • |                                             |                         |   |
| • |                                             |                         |   |
| • |                                             |                         | 1 |
| • |                                             |                         |   |
| • |                                             |                         | ( |
| • |                                             |                         |   |
|   |                                             |                         |   |
|   |                                             |                         |   |

#### 安全にご使用いただくために

本製品は安全に充分配慮して設計を行っていますが、誤った使い方をすると火災や感電などの 事故につながり大変危険です。ご使用の際は、警告/注意事項を必ず守ってください。

表示について -

この取扱説明書は、次のような表示をしています。表示の内容をよく理解してから本文をお読みください。

⚠警告

この表示を無視して誤った取扱いをすると、火災や感電などにより、人が死亡または重傷を負う可能性が ある内容を示しています。

- ▲注意 この表示を無視して誤った取扱いをすると、感電やその他の事故により、人が負傷または物的損害が 発生する可能性がある内容を示しています。
- 製品の分解や改造などは、絶対に行わないでください。
- 無理に曲げる、落とす、傷つける、上に重い物を載せることは行わないでください。
- 製品が水・薬品・油などの液体によって濡れた場合、ショートによる火災や感電の恐れがあるため 使用しないでください。
  - ▲注意
- 本製品は電子機器ですので、静電気を与えないでください。
- ラジオやテレビ、オーディオ機器の近く、モーターなどのノイズが発生する機器の近くでは誤動作する ことがあります。必ず離してご使用ください。
- 高温多湿の場所、温度差の激しい場所、チリやほこりの多い場所、振動や衝撃の加わる場所、 スピーカなどの磁気を帯びた物の近くで保管しないでください。
- 煙が出たり異臭がする場合は、直ちにパソコンや周辺機器の電源を切り、電源ケーブルもコンセントから抜いてください。
- ●本製品は、医療機器、原子力機器、航空宇宙機器、輸送機器など人命に関わる設備や機器、 及び高度な信頼性を必要とする設備や機器での使用は意図されておりません。これらの設備、機器 制御システムに本製品を使用し、本製品の故障により人身事故/火災事故/その他の障害が発生 した場合、いかなる責任も負いかねます。
- 取り付け時、鋭い部分で手を切らないように、十分注意して作業を行ってください。
- 配線を誤ったことによる損失、逸失利益などが発生した場合でも、いかなる責任も負いかねます。

━━━ その他のご注意 ━

- 本書の内容に関して、将来予告なしに変更することがあります。
- ●本書の内容につきましては万全を期して作成しておりますが、万一不審な点や誤りなどお気づきになりましたらご連絡お願い申し上げます。
- ●本製品の運用を理由とする損失、逸失利益などの請求につきましては、いかなる責任も負いかねますので、予めご了承ください。
- 製品改良のため、将来予告なく外観または仕様の一部を変更する場合があります。
- 本製品は日本国内仕様となっており、海外での保守及びサポートは行っておりません。
- ●本製品を廃棄するときは地方自治体の条例に従ってください。条例の内容については各地方自治体にお問い合わせください。
- ●本製品の保証や修理に関しましては、添付の保証書に内容を明記しております。必ず内容をご確認の上、大切に保管してください。
- "REX"は株式会社リコーが商標権を所有しておりますが、弊社はその使用許諾契約により本商標の 使用が認められています。
- Windowsは米国マイクロソフト社の米国およびその他の国における登録商標です。その他本書に記載 されている商品名/社名などは、各社の商標または登録商標です。なお本書では、<sup>TM</sup>、Rマークは 明記しておりません。

第1章 はじめに

# (1-1) 製品仕様

**REX-CF62**は、16C550互換UARTを搭載した RS-232C 2 ポート CF/PC カードです。

ハードウェア仕様

| 項目         | 仕 様 内 容                                       |
|------------|-----------------------------------------------|
| バスインターフェイス | CF+ and CompactFlash Specification Rev.1.4    |
| シリアルコントローラ | 16C550 互換 UART                                |
| 接続コネクタ     | D-Sub9Pin (オス) ×2                             |
| 入出力レベル     | EIA/TIA-232 レベル(出力:±5V、入力:±15V~±5V)           |
| 通信方式       | 非同期通信                                         |
| 通信速度       | 300/600/1200/2400/4800/9600/19200/38400/      |
|            | 57600/115200 bps                              |
|            | ※実際に実行可能な最大通信速度はパソコンの仕様                       |
|            | に依存します。                                       |
| 通信パラメータ    | ビット長:7/8 スタートビット:1                            |
|            | ストップビット:1/2 パリティ:偶数/奇数/なし                     |
| 外形寸法       | REX-CF62本体(CF TypeII)                         |
|            | 42.8(W) $\times$ 36.4(L) $\times$ 4.9(H) mm   |
|            | PC カードアダプタ(TypeII)                            |
|            | $54$ (W) $\times$ 85. 6 (D) $\times$ 5 (H) mm |
| 重量         | REX-CF62 本体: 15g                              |
|            | PC カードアダプタ:28g                                |
| 電源電圧       | +3.3V/+5V                                     |
|            | (CF カードスロット/PC カードスロットより供給)                   |
| 消費電流       | 21mA(平均) / 3.3V 動作時                           |
| 動作環境       | 温度:0~50℃ 湿度:20~80%(ただし結露しないこと)                |
| 静電気放電保護    | $\pm 15 \text{KV}$                            |
| ※制限事項      | DTR/DSR CD/RI は使用できません                        |

### ソフトウェア仕様

| 項目          | 仕 様 内 容                                  |
|-------------|------------------------------------------|
| 通信サンプルプログラム | RS-232C 通信サンプルプログラム                      |
|             | (VC++2005, VB2005, VC++6. 0, VB6. 0)     |
|             | RS-232C 通信サンプルプログラム(PDA 用)               |
|             | COM 番号読み取り用 DLL (PDA 用)                  |
| シリアル通信ドライバ  | セットアップ用インストーラ                            |
| 対応 OS       | Windows Vista/XP/2000                    |
|             | ※ 64bit OS には対応しておりません。                  |
|             | Windows Mobile 5.0/Windows Mobile 2003SE |
|             | Windows Mobile 2003/Pocket PC            |

## (1-2) 添付品

ご使用前に下記添付品が添付されているかをご確認願います。

- ☑ REX-CF62 本体
- ☑ 専用ケーブル
- ☑ PC カードアダプタ
- ☑ ソフトウェア CD-ROM
- ☑ インストールガイド
- ☑ 保証書

# <u>注意</u>

弊社ホームページ(http://www.ratocsystems.com)よりユーザー登録を行ってください。 手続きをされない方は、弊社からのバージョンアップ等のサポートサービスは受けられなくなりますのでご注意ください。

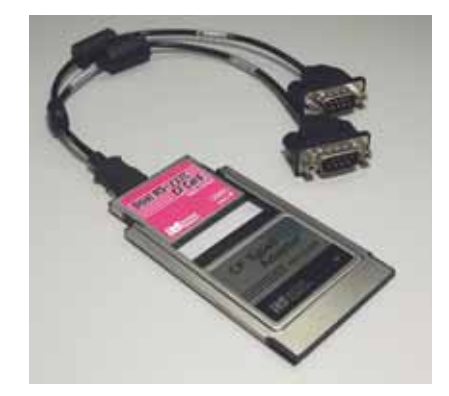

# (1-3) コネクタピンアサイン

各信号のコネクタピンアサイン及び機能は下表 のようになります。コネクタは OADG 仕様で定 められている D-Sub9pin を採用しました。

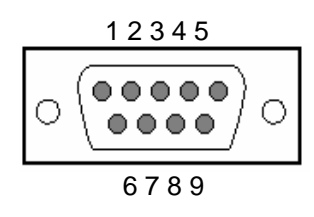

D-Sub9pin オス型

| ピン番 | 信号名                  | 略称    | DTE一外部 | 説明          |
|-----|----------------------|-------|--------|-------------|
| 1   | (使用できません)            |       |        |             |
| 2   | Receive Data (RD)    | 受信データ | ¢      | データの受信      |
| 3   | Transmit Data (TD)   | 送信データ | ⇒      | データの送信      |
| 4   | (使用できません)            |       |        |             |
| 5   | Signal Ground (SG)   | 信号用接地 | -      | グランド        |
| 6   | (使用できません)            |       |        |             |
| 7   | Request to Send (RS) | 送信要求  | ⇒      | 送信の停止・再開の要求 |
| 8   | Clear to Send (CS)   | 送信許可  | \$     | 受信の停止・再開の通知 |
| 9   | (使用できません)            |       |        |             |

| ⊖ D−S                                                                                                    | WB25PIN への変換について 〇 |  |
|----------------------------------------------------------------------------------------------------|--------------------|--|
| 本製品は D-SUB9PIN コネクタですので D-SUB25PIN に変換したい場合には、下記<br>の変換表に基づいた変換コネクタをご使用ください。<br>変換コネクタは、一般の量販店やパソコンショップで入手可能です。 |                    |  |
| D-SUB9PIN                                                                                                    | D-SUB25PIN         |  |
| ピン番号                                                                                                    | ピン番号               |  |
| 1                                                                                                    |                    |  |
| 2                                                                                                    | ← 3                |  |
| 3                                                                                                    | ← 2                |  |
| 4                                                                                                    |                    |  |
| 5                                                                                                    | ← → 7              |  |
| 6                                                                                                    |                    |  |
| 7                                                                                                    | ← 4                |  |
| 8                                                                                                    | ← → 5              |  |
| 9                                                                                                    |                    |  |

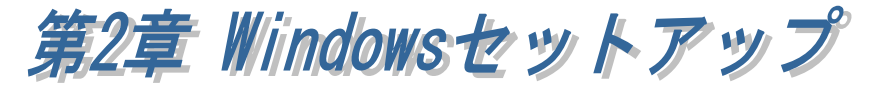

# (2-1) Windows Vista / XP / 2000 共通セットアップ

REX-CF62 を装着する前に、製品添付 CD-ROM を挿入し、CD-ROM 内の CF62\_Setup.exe をダブルクリックしてください。

ウィザードが立ち上がりましたら 「Next>」ボタンをクリックします。

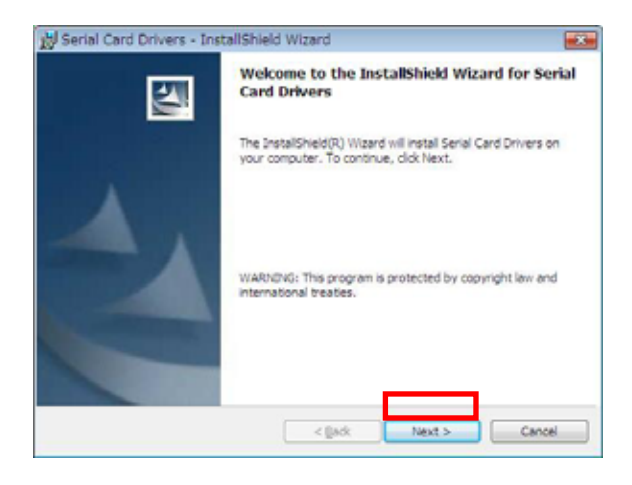

「Ready to Install the Program」の 画面が表示されましたら「<u>I</u>nstall」ボ タンをクリックします。

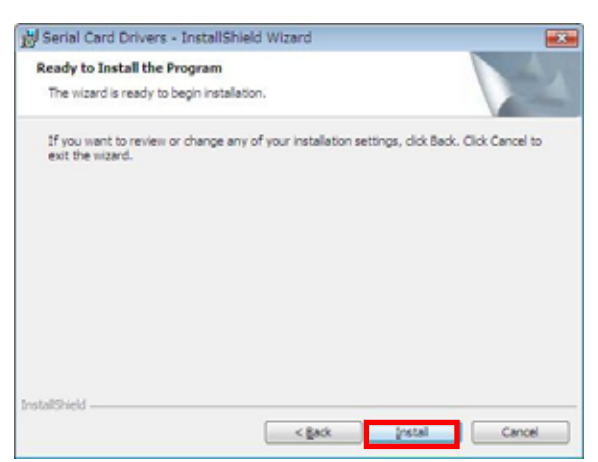

「InstallShield Wizard Completed」 の画面が表示されましたら「<u>F</u>inish」 ボタンをクリックします。

| 👷 Serial Card Drivers - InstallShield Wizard |                                                                                                    |  |
|----------------------------------------------|----------------------------------------------------------------------------------------------------|--|
| 5                                            | InstallShield Wizard Completed                                                                              |  |
| 1                                            | The InstallSheld Wizard has successfully installed Serial Card<br>Drivers, Click Finish to exit the wizard. |  |
|                                              | < gade Enish Cancel                                                                                         |  |

右図の再起動を促すダイアログが表 示されましたら「<u>Y</u>es」をクリックし ます。 後で再起動を行う場合は「<u>N</u>o」ボタン をクリックします。

OS が再起動しましたら次の手順へ進んでください。

Windows Vista でのインストールは(2-2)へ。

Windows XP でのインストールは(2-3)へ。

Windows 2000 では、OS 再起動後に REX-CF62 を PC へ挿入することで自動 的にインストールされますので、「(2-4) REX-CF62 設定内容の確認」へ進みイ ンストールの確認を行ってください。

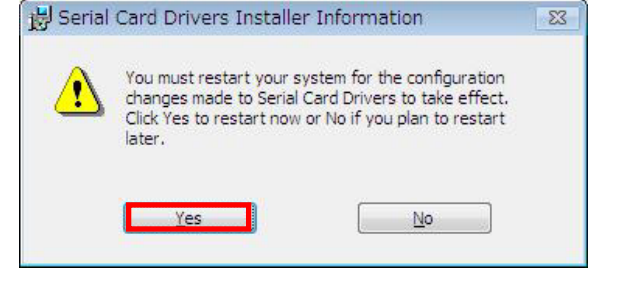

# (2-2) Windows Vista セットアップ

(2-1)でのセットアップを完了後、REX-CF62をPCへ挿入してください。

「Multifunction Device のドライバ ソフトウェアをインストールする必 要があります」と表示されていること を確認し、「ドライバソフトウェアを 検索してインストールします(推 奨)(L)」をクリックします。

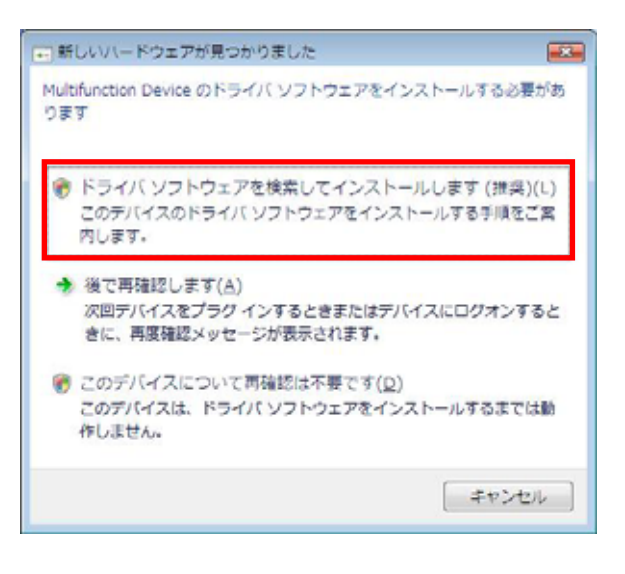

「ドライバソフトウェアの発行元を 検証できません」と表示されますが、 「このドライバソフトウェアをイン ストールします(I)」をクリックしま す。

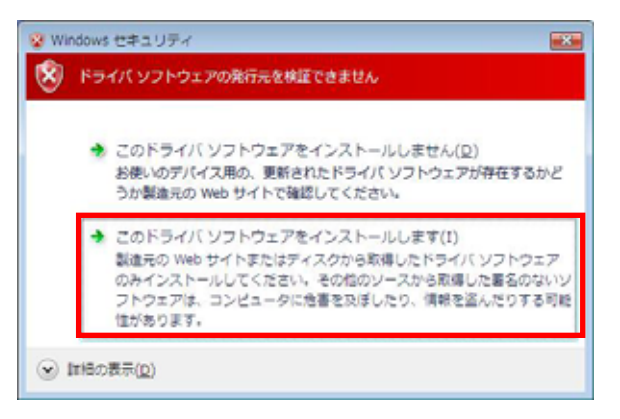

以上で Windows Vista でのインストールは完了です。

「(2-4) REX-CF62 設定内容の確認」 へ進みインストールの確認を行ってくだ さい。

## (2-3) Windows XP セットアップ

(2-1)でのセットアップを完了後、REX-CF62をPCへ挿入してください。

「新しいハードウェアの検索ウィザ ードの開始」のダイアログが表示さ れましたら、「いいえ、今回は接続し ません(T)」を選択し、「次へ(N)」ボ タンをクリックします。

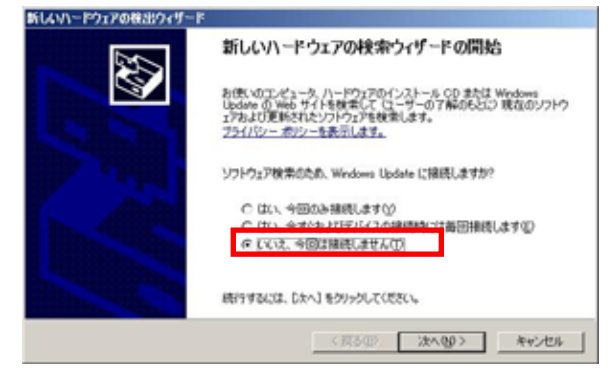

「CF62 Com Port2」と表示されてい ることを確認し、「ソフトウェアを自 動的にインストールする(推奨)(I)」を 選択して「次へ(N) >」ボタンをクリ ックします。

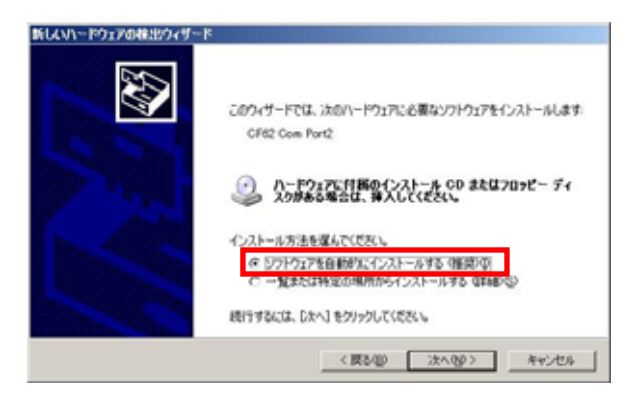

Windowsロゴテストに関するダイア ログが表示されますが、「続行(C)」ボ タンをクリックします。

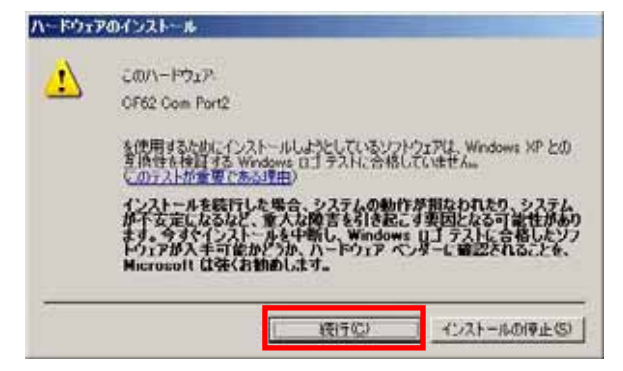

「新しいハードウェアの検索ウィザ ードの完了」が表示されましたら「完 了」ボタンをクリックします。

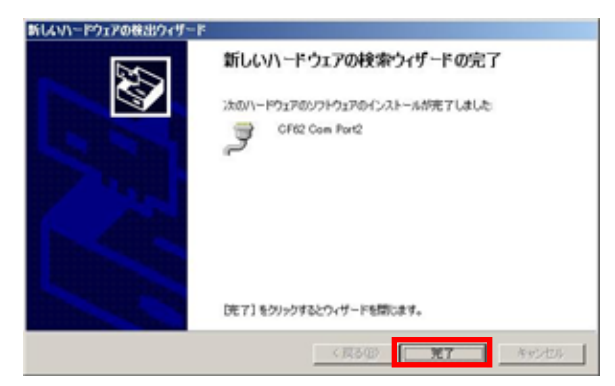

次に「CF62 Com Port1」についての ウィザードが起動しますので、同様 にインストールを行ってください。

以上で Windows XP でのインストールは完了です。

「(2-4) REX-CF62 設定内容の確認」 へ進みインストールの確認を行ってくだ さい。 (2-4) REX-CF62 設定内容の確認

コントロールパネルの表示をクラシック表示に切り替え、「デバイスマネー ジャ」を起動します。

Windows XP/2000 では、コントロールパネルのシステムを起動し「システムのプロパティ」の「ハードウェア」タブから「デバイスマネージャ」ボタンをクリックします。)

「ポート(COM と LPT)」をクリックして新しくポートが追加されていること を確認してください。

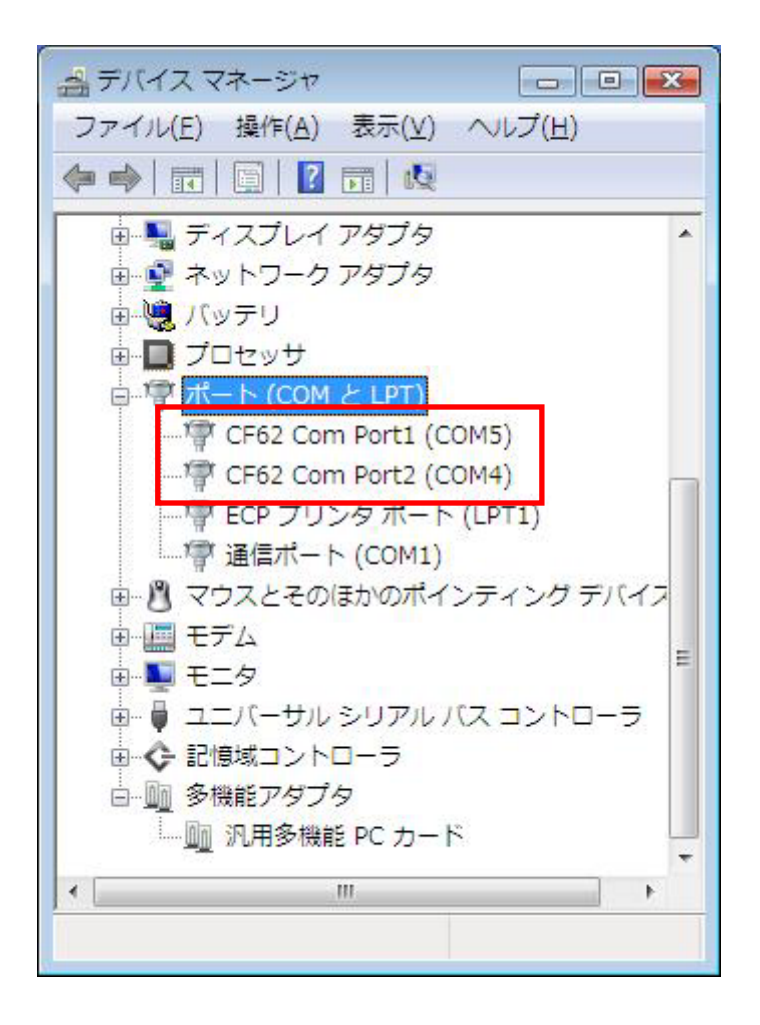

画面では「COM4」「COM5」となっておりますが、ご使用の環境により COMx の x の数字が異なりますのでご注意ください。

# (2-5) COM ポート番号の変更と設定について

本製品に割り当てられた COM ポート番号の変更はデバイスマネージャ上より 行うことができます。

「(2-4) REX-CF62 設定内容 の確認」で確認したポートを 右クリックし、プロパティ画 面を開きます。

「 Port Settings 」 -「<u>A</u>dvanced...」ボタンをク リックすると、ポートの詳細 設定ダイアログが出力され ます。

| È般 | Port Settings | ドライバ 詳細            | リソース   |                  |  |
|----|---------------|--------------------|--------|------------------|--|
|    |               | Bits per second:   | 115200 | •                |  |
|    |               | <u>D</u> ata bits: | 8      | •                |  |
|    |               | <u>P</u> arity:    | None   | •                |  |
|    |               | <u>S</u> top bits: | 1      | •                |  |
|    |               | Elow control:      | None   | •                |  |
|    |               | Āq                 | vanced | Restore Defaults |  |
|    |               |                    |        |                  |  |

【ポートのプロパティ画面】

COMポート番号を変更する には「COM <u>Port Number」</u> コンボボックスより変更先 COM番号を選択後に「OK」 ボタンをクリックしてくだ さい。

| Advanced Settings for COM5                                                                                                    |                           |
|----------------------------------------------------------------------------------------------------|---------------------------|
| The hardware is configured for g8 baod mode (requires VFUI 655.)            If gre FIFD buffers (requires 16550 compatible LART)           Select lower settings to correct connection problems.           Select hiber artings for faster performance.           Breaker Buffer: Low 0.)           Transmit Buffer: Low 0.) | OK.<br>Cencel<br>Definits |
| ◎₩₽#1₩₩₩ ◎₩                                                                                                    |                           |

# (2-6) ドライバの削除方法

コントロールパネルの「プログ ラムと機能」より、「Serial Card Drivers」を選択し「アンインス トール」をクリックします。

(WindowsXP /2000 では「コン トロールパネル」-「プログラム の追加と削除」より起動します)

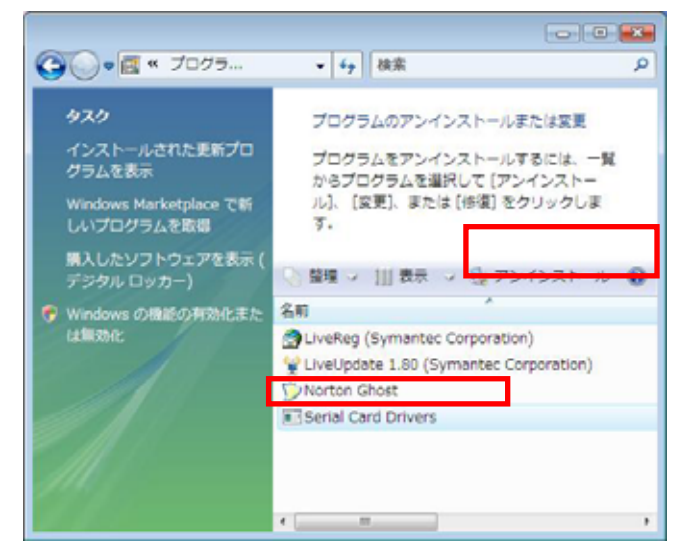

次に、デバイスマネージャを開 き、割り当てられたポート上で 右クリックし「削除」をクリッ クします。

(2 ポートについて行います。)

「デバイスのアンインストール の確認」のダイアログが表示さ れましたら「OK」ボタンをクリ ックします。

(Windows Vista では「このデバ イスのドライバソフトウェアを 削除する」にチェックを入れて ください。)

以上でドライバの削除は完了です。

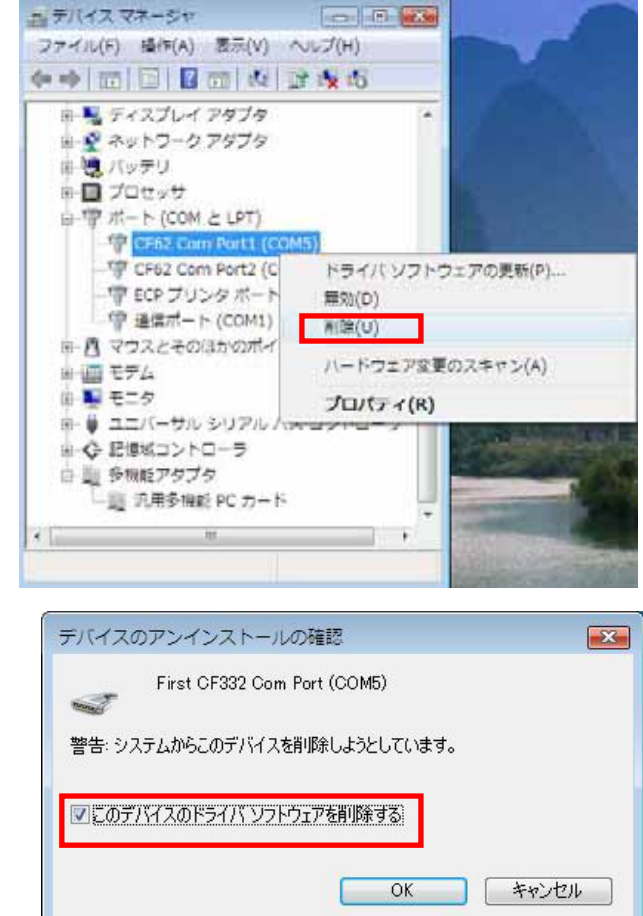

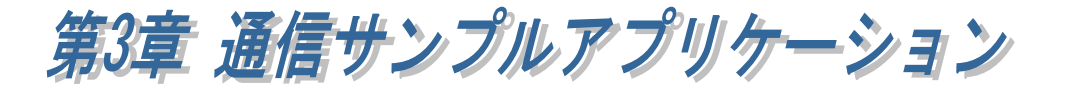

## (3-1) 通信サンプルアプリケーションの構成について

製品添付の CD-ROM の[CommSample]フォルダ内の構成は次のようになり ます。

- ▶ VB6 フォルダ・・・VisualBasic6.0 サンプル
- ▶ VC6 フォルダ・・・VisualC++6.0 サンプル
- ▶ VB2005 フォルダ・・・VisualBasic2005 サンプル
- ▶ VC2005 フォルダ・・・VisualC++2005 サンプル

## (3-2) 通信サンプルアプリケーションについて

通信サンプルアプリケーションは ASCII 文字列を送受信する簡易プログラムです。

使用するポートを選択します。

| COMポートオープン     | ×    |   |
|----------------|------|---|
|                |      | l |
| 2.想信UUM师~∽卜2篮状 |      |   |
|                | COM1 | I |
| OK             |      |   |
|                |      |   |

入力した ASCII 文字列の送信、およ び接続先から送信されたデータの受 信を行います。

| 「気シリアル递 | 受信プログラム |    |
|---------|---------|----|
| 送信データ   | abc     | 送信 |
| 受信形物    |         |    |
|         |         | ×  |
|         |         | 受信 |

## 通信サンプルプログラム抜粋(VC)

(Visual Basic についてはサンプルソース内をご参照ください)

```
LRESULT CALLBACK WndProc(HWND hWnd, UINT uMessage, WPARAM wParam, LPARAM IParam)
{
    switch (uMessage)
    {
         case WM_CREATE:
                  // COM ポートオープン
                  hComPort = CreateFile( lpszComName,
                                         GENERIC_READ | GENERIC_WRITE,
                                         0,
                                         NULL,
                                         OPEN_EXISTING,
                                         FILE_FLAG_OVERLAPPED,
                                         NULL);
                  if ( hComPort == INVALID_HANDLE_VALUE) {
                            // ハント・ルエラー
                            ShowError("COM Open Error.");
                            return FALSE;
                  }
                  // DCB 設定
                  memset(&dcb,0,sizeof(dcb));
                  dcb.DCBlength = sizeof(dcb);
                  dcb.BaudRate = 9600;
                  dcb.fBinary = 1;
                  dcb.fDtrControl = DTR_CONTROL_ENABLE;
                  dcb.fOutxCtsFlow = 1;
                  dcb.fRtsControl = DTR CONTROL HANDSHAKE;
                  dcb.Parity = NOPARITY;
                  dcb.StopBits = ONESTOPBIT;
                  dcb.ByteSize = 8;
                  // 新たに通信パラメータを設定する
                  if (!SetCommState( hComPort, &dcb) )
                            ShowError("Set COM parameter error.");
                  break;
         case WM_COMMAND:
         switch (wParam)
         {
                  case IDB_TXDATA:
                            // 送信データ取得
                            memset( TxBuf, 0x00, sizeof( TxBuf ) );
                            GetDIgItemText( hWnd, IDE_TXDATA, TxBuf, sizeof(TxBuf) );
                            SetDIgItemText( hWnd, IDS_TXDATA, TxBuf );
                            SetDIgItemText( hWnd, IDE_TXDATA, "" );
                            nToWrite = strlen(TxBuf);
                            // COM ポートにデータ送信
                            iRet = WriteFile ( hComPort, TxBuf, nToWrite, &dwBytesWrote, &ov);
                            if ( iRet == 0 ){
                                     WaitForSingleObject(ov.hEvent ,1000);
                            }
                            break;
/* 次ページに続く */
```

```
case IDB_RXDATA:
                           // 受信スレッドを作成します
                           hThread = CreateThread( NULL,
                                                       0.
                                                       (LPTHREAD_START_ROUTINE)ReadThread,
                                                       hWnd,
                                                       0,
                                                       &ThreadId);
                           break;
        }
        break;
        case WM_DESTROY:
                  if(hThread != NULL){
                           CloseHandle( hThread );
                           fReadThread = FALSE;
                  }
                  PostQuitMessage(0);
                  break;
         default:
                  return DefWindowProc(hWnd, uMessage, wParam, IParam);
         }return 0;
}
DWORD WINAPI ReadThread( LPVOID IpParameter )
{
    // バイト受信イベントを待って受信データを取り出し格納
   while( fReadThread ){
      // イベントを待つ
     WaitCommEvent(hComPort,&dwEvent, &ov) ;
      if (WaitForSingleObject(ov.hEvent,INFINITE) == WAIT_OBJECT_0){
       do{
         memset(RxBuf,0,sizeof(RxBuf));
          if( !ReadFile( hComPort,RxBuf,sizeof(RxBuf),&dwBytesRead,&ov) ){
           if( (WinError = GetLastError()) == ERROR_IO_PENDING ){
             if( !GetOverlappedResult(hComPort,&ov,&dwBytesRead,TRUE) ){
               ShowError("GetOverlappedResult failed");
               break;
              }
           }
           else{
             if(WinError != ERROR_INVALID_HANDLE) {
               ShowError("ReadFile failed");
               break;
             }
           }
          }
          if (dwBytesRead > 0){
           // 受信データ表示
           RxBuf[dwBytesRead] = 0x00;
           SetDIgItemText( hWnd, IDS_RXDATA, RxBuf );
         }
       }while (dwBytesRead > 0 && fReadThread != FALSE);
     }
   }return 0L;
}
```

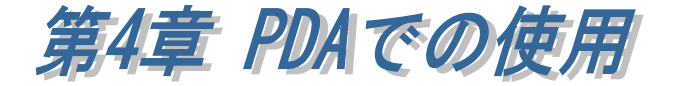

## (4-1) PDA でのインストール方法について

REX-CF62 を PDA で使用する場合、ドライバの準備は必要ありません。 REX-CF62 を PDA の CF スロットへ装着するだけで使用可能となります。

### (4-2) COM ポート番号取得用の関数について

製品には、eMbedded Visual Tools を使用して、WindowsCE 用サンプルアプ リケーションを作成していただくためのサンプルプログラムおよびDLL が付属 しています。

DLL では、REX-CF62 の各ポートに割り当てられている COM 番号を取得する ための関数 FindComNum()が用意されています。

この関数仕様は、下記をご参照ください。

FindComNum 各ポートに割り当てられている COM 番号を取得する。

#### 書式

VC:

BOOL APIENTRY FindComNum(PCHAR ComNum, CHAR DeviceName)

VB:

Declare Function FindComNum Lib "rexserial.dll" (ByVal ComNum As AString, ByVal DeviceName As Byte) As Long

| 機能 | 各ポートに割り当てられている COM 番号を取得します。      |  |
|----|-----------------------------------|--|
| 引数 | ComNum : [out] COM 番号を受取る変数のアドレス。 |  |
|    | DeviceName : [in] デバイス名           |  |
|    | 5 を指定: Port1 の COM 番号を取得します。      |  |
|    | 6 を指定:Port2 の COM 番号を取得します。       |  |
| 戻値 | 0 : 正常終了                          |  |
|    | 1 : デバイス名設定エラー                    |  |
|    | 2,3:レジストリキーオープンエラー                |  |
|    | 4 :COM 割当て NG                     |  |
|    | 5 : カード未装着                        |  |

# (4-3) eMbedded Visual C++ 3.0 通信サンプルプログラム

RS232C で通信を行うための Windows CE 用サンプルプログラムの実行ファ イル(terminal.exe)とソースコード(terminal.c)およびプロジェクトー式が付属 しています。["CD-ROM"¥WINCE¥EMVCSAMP]

サンプルプログラム(terminal.exe)は、各ポートに割当てられている COM 番号 を取得し、指定の ASCII 文字列を送信、受信イベントが発生したらデータを読 み込むアプリケーションです。

サンプルプログラム(terminal.exe)を実行するには、対向のパソコンとRS232Cのクロスケーブルで接続し、以下の手順を行ってください。

製品添付 CD-ROM の WinCE フォルダ内にある[DLL\_EXE]フォルダを PDA の 適当な場所にコピーをしてください。

コピーしたフォルダ内の

terminal.exe を実行すると、右図が表示されます。

(サンプルプログラムでは、起動時に FindComNum()を呼び出し、Port1に割当 てられている COM 番号を取得・表示して います。)

使用するポート番号(Port1/Port2)を選択し、「OK」ボタンをクリックしてください。

右図のように通信パラメータの設定画面が 表示されますので、設定後「OK」ボタンを クリックしてください。

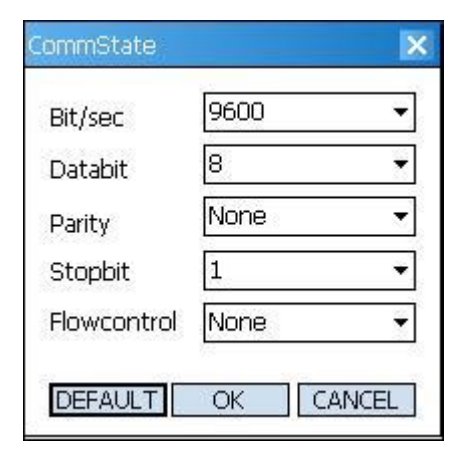

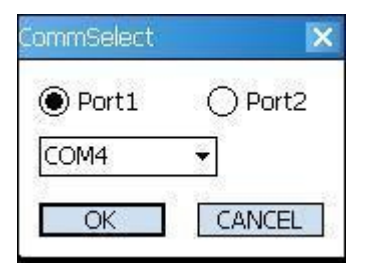

対向のパソコンでハイパーターミナルなど のターミナルソフトを起動し、通信を行い ます。

| Terminal    | ×    |
|-------------|------|
| SendData    |      |
| 123         |      |
| ReceiveData |      |
| 1           | -    |
|             |      |
|             |      |
|             | -    |
| L           |      |
|             | SEND |

# (4-4) eMbedded Visual BASIC 3.0 通信サンプルプログラム

製品には、eMbedded Visual BASIC 3.0 で Windows CE 用通信アプリケーションを開発するためのサンプルプログラムが付属しています。 ["CD-ROM"¥WINCE¥EMVBSAMP]

プログラムを参照するには、[EMVBSAMP]フォルダ内にあるプロジェクトファ イル terminal.ebp を eMbedded Visual BASIC 3.0 で開いてください。 プログラムを実行するには、製品添付 CD-ROM の WinCE フォルダ内にある [DLL\_EXE]フォルダより、rexserial.dll を PDA の Windows フォルダにコピー してください。

この DLL の呼び出し方法は、serial.bas をご参照ください。

アプリケーションの使用方法は「(4-3) eMbedded Visual C++ 3.0 通信サン プルプログラム」をご参照ください。 RS-232C 2 ポート CF/PC カード

#### 発行 ラトックシステム株式会社

2008年1月11日第1.0版第1刷発行

#### 製品に対するお問い合わせ

REX-CF62の技術的なご質問やご相談の窓口を用意していますのでご利用ください。

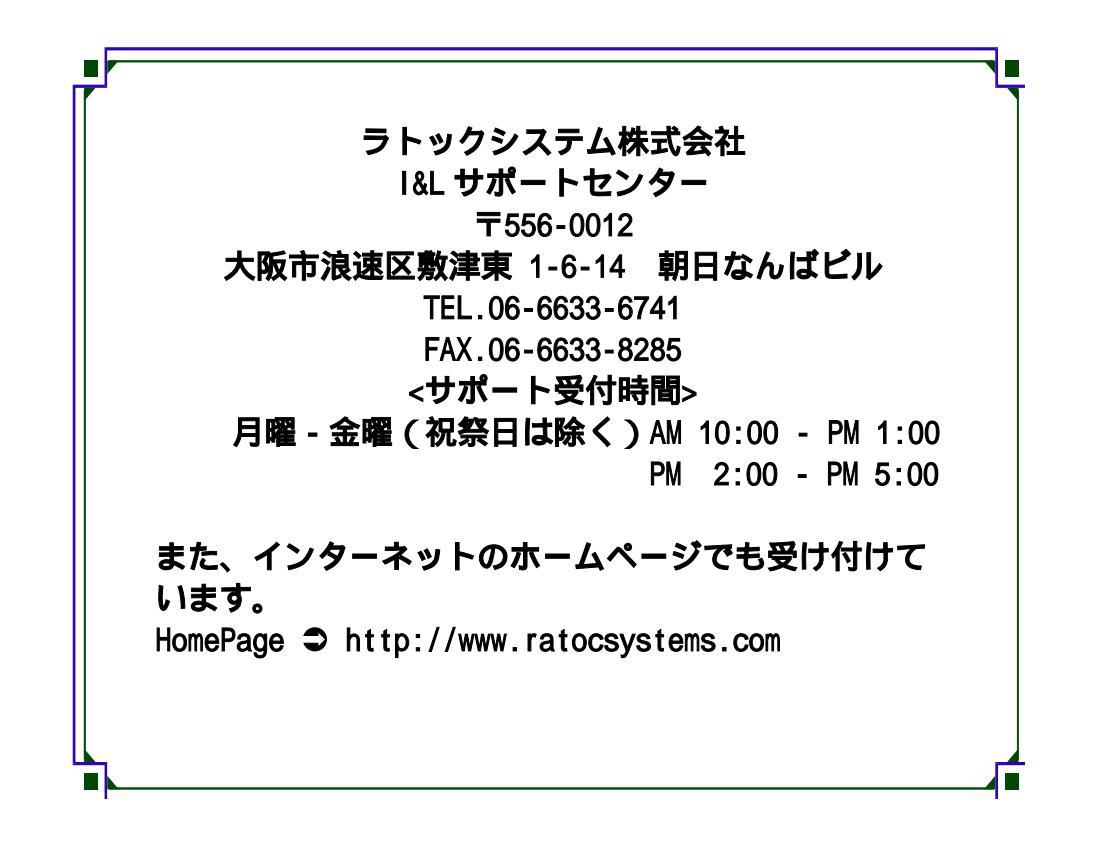

 ご注意
 図本書の内容については、将来予告なしに変更することがあります。
 図本書の内容につきましては万全を期して作成しましたが、万一ご不審な点や誤りな どお気づきになられましたらご連絡願います。
 図本製品および本製品添付のマニュアルに記載されている会社名および製品名は、各 社の商品または登録商標です。
 図運用の結果につきましては、責任を負いかねますので、予めご了承願います。

# REX-CF62 質問用紙

#### 下記ユーザ情報をご記入願います。

| 法人登録の<br>方のみ | 会社名・学校<br>名 |     |      |  |
|--------------|-------------|-----|------|--|
|              | 所属部署        |     |      |  |
| ご担当者名        |             |     |      |  |
| E-Mail       |             |     |      |  |
| 住所           | ۳           |     |      |  |
| TEL          |             | FAX |      |  |
| シリアル         |             |     |      |  |
| ご購入情報        | 販売店名        |     | ご購入日 |  |

#### 下記運用環境情報とお問い合わせ内容をご記入願います。

| 【パソコン/マザーボードのメーカ名と機種名】 |
|------------------------|
| 【ご利用の OS】              |
| 【接続機器】                 |
| 【お問合せ内容】               |
|                        |
|                        |
|                        |
|                        |
|                        |
| 【添付資料】                 |
|                        |

1 個人情報取り扱いについて

ご連絡いただいた氏名、住所、電話番号、メールアドレス、その他の個人情報は、お客様への回答など本件に関わる業務のみに利用し、他の目的では利用致しません。